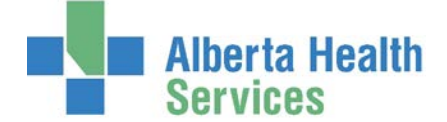

### Preference Card for Documentation of Medications and Equipment only

|                                    |    |                         |   | Preference Card      |
|------------------------------------|----|-------------------------|---|----------------------|
| ORM Dictionaries                   |    |                         |   | Enter/Edit           |
| Staff                              | F  | Preference Card         | ٦ | List                 |
| Operating Room/Procedure Conflicts | F  | Preference Card         | Þ | List by Physician    |
| Procedures                         | Þ  | Preference Card Comment | Þ | Inactive Item Search |
| Preference Card                    | Þ  | Preference Card Anes    | Þ | View                 |
| Canned Text                        | F) |                         |   | Initialize           |
|                                    |    |                         |   | Mass Edit            |

#### **CREATING A NEW CARD**

#### **General/Items**

- Only one physician can be assigned to a card and only one active card per physician
- All procedures should have a Default card (.) that can be used for locums or new physician's without cards.
- Use the copy feature to support your build but remember to update the provider field
- Always build your cards with the naming convention provided below as this has been suggested approach from Meditech ORM Optimization Team

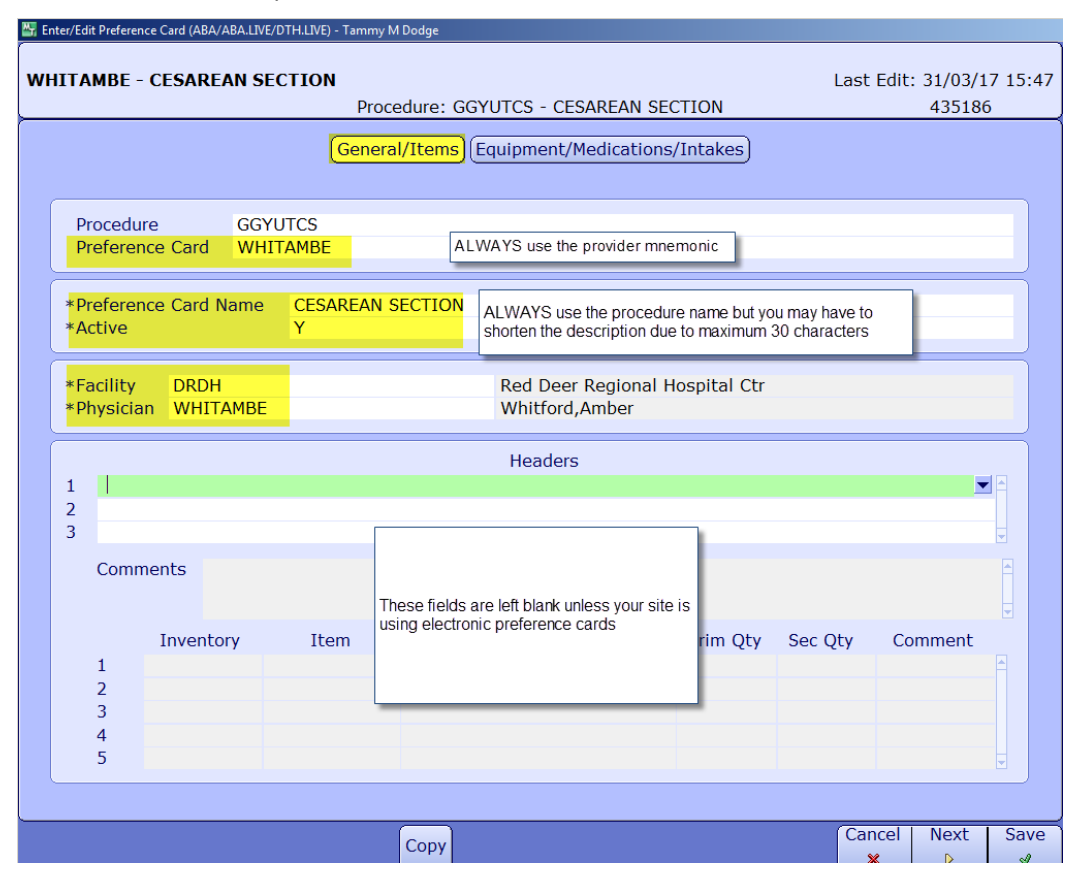

## Operating Room Management (ORM) Dictionary: Preference Card

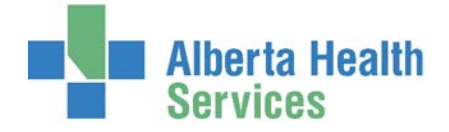

- I. **Procedure** pick a procedure for your site. Each department/site has a one character letter that is used for every preference card.
- II. **Preference Card** ALWAYS use the provider mnemonic
- III. Copy from pop up box appears and you can copy an existing card by the same or similar physician thus saving your from entering the items from scratch. Just make sure you pick a card linked to your site/department otherwise you will have equipment and items that belong to the wrong location
- IV. Preference Card Name ALWAYS use the procedure description.
  You can only use a maximum of 30 characters so do your best to use a consistent description for all cards linked to that procedure.

| *Copy From Procedure<br>*Copy From Pref Card | GGYUTCS<br>CASSIREN |  |
|----------------------------------------------|---------------------|--|
| Copy To Procedure<br>Copy To Pref Card       | GGYUTCS<br>PROVIDER |  |
| Include All Headers                          | <b>N</b>            |  |
| Headers                                      |                     |  |
|                                              |                     |  |
| Include Equipment                            | Y                   |  |
| Include Medications                          | Y                   |  |

The reason the card is named after the procedure is to support an alternative check when sites print preference cards. The scheduled procedure may have been edited but if you see the preference card name, you can assess if that automated card, reflects what correct item pick.

- V. Active Y
- VI. **Facility** 4 characters for your site.
- VII. **Physician** Provider mnemonic. If creating a default preference card, just enter a period (.) in this field and Meditech interprets this as a default card.
- VIII. Headers skip this field (only for sites that use full preference cards)
- IX. Inventory skip this field (only for sites that use full preference cards)

## **Equipment/Medications**

|             |                  | General/Items        | Equipment/Med         | dicatio   | ns/Intak | es    |        |                |          |
|-------------|------------------|----------------------|-----------------------|-----------|----------|-------|--------|----------------|----------|
|             | Equipment        |                      |                       | *Qty      | * Start  | Durat | tion 1 | Include/Exclue | le       |
| 1           | DRDLDESU         | RD LDR U27 ESU       |                       | 1         | 0        | 95    |        |                |          |
| 3           |                  |                      |                       |           |          |       |        |                |          |
| 4           |                  |                      |                       |           |          |       |        |                |          |
| 5           |                  |                      |                       |           |          |       |        |                |          |
| Ŭ           | Include          | e/Exclude List       |                       |           |          |       |        |                |          |
|             |                  | -,                   |                       |           |          |       |        |                |          |
|             |                  |                      |                       |           |          |       |        |                |          |
|             |                  |                      |                       |           |          |       |        |                | ~        |
|             | Medications      |                      | Dose                  |           | Dose Un  | it    | Route  | Auto-Che       | ck       |
| 1           | NAPRS500         | NAPROSYN             | 500                   | Μ         | IG       | RE    | CTAL   |                | <b>^</b> |
| 2           | Medications that | come come            | Do not fill in unless | s the ite | m        |       |        |                |          |
| 4           | packaged this wa | ay                   | this way otherwise    | increa    | se       |       |        |                |          |
| 5           |                  |                      | documenation          | t         |          |       |        |                | •        |
|             |                  | Tabalas              | - <u> </u>            |           | _        |       |        | Auto-Check     |          |
|             | Intake Type      | плаке                |                       |           |          |       |        |                |          |
| 1           | Intake Type      | Intake               |                       |           |          |       |        |                | <b>^</b> |
| 1<br>2<br>3 | Intake Type      | ication combinations |                       |           |          |       |        |                |          |
| 1<br>2<br>3 | Intake Type      | ication combinations |                       |           |          |       |        |                |          |
| 1<br>2<br>3 | Intake Type      | ication combinations |                       |           |          |       |        | Cancel Nex     | t S      |

## Operating Room Management (ORM) Dictionary: Preference Card

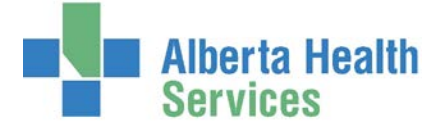

- I. Equipment ALWAYS pick items prefixed for your site and department. E.g. DRDOR (Red Deer OR, DRDLD (Red Deer Labour Delivery). This is a group field thus you are not picking a selective item in this group but rather identifying a requirement to have this group of items connected to this procedure. The system will reserve one item for that case but at the time of documentation you need to validate the one you are using and update it accordingly
- II. **Qty, Start, Dur** Leave the values that default in. It is not necessary to pinpoint the estimated minutes of use unless this item is being set with extreme conflict checks
- III. Include/Exclude We DO NOT recommend you use this field. It makes ongoing maintenance and mass edit very difficult.
- IV. Medications Pick the medication based on the packaging you would use for the case. E.g. Lidocaine 20ml vial.
- V. **Dose** Only populate this field if the medication is ALWAYS administered this way. E.g. Pill form it would be reasonable to fill in the dose but a vial of local anesthetic you would leave this blank
- VI. Route Only populate this field if the route is always the same
- VII. Intake Irrigation or Medication combination items
- VIII. **F12** to save your work
- IX. The screen will pop up asking you **preview the new card** or edit and it is advisable to do this and double check your work

### **INACTIVATING A PREFERENCE CARD**

- I. Find the procedure and surgeon's card
- II. Change Active field to N
- III. F12

**Note:** The physician field is required therefore if you are inactivating because you need to redo a card for that provider, the moment you file it as inactive, you can create a new card with that same provider. You just can't have more than one active at a time for the same provider. A pop up may appear to let you know that provider is linked to another card, but you can ignore that and proceed.

### **MASS EDIT FEATURES**

- Be very careful using this process as you cannot undo a mistake and you could edit cards for other specialties, departments and sites.
- Physician's work in more than one site hence if you just replace something and restrict it to the physician, all cards that he/she is linked to, will update
- ALWAYS narrow the mass edit to a procedure group or procedures. One or both of those fields need to be populated to ensure you don't edit the wrong locations cards.

|                      | Mass Edit                         |  |  |  |  |  |
|----------------------|-----------------------------------|--|--|--|--|--|
|                      | Add Items                         |  |  |  |  |  |
|                      | Search for Items<br>Replace Items |  |  |  |  |  |
|                      |                                   |  |  |  |  |  |
|                      | Replace Items (Mult)              |  |  |  |  |  |
| Preference Card      | Delete Items                      |  |  |  |  |  |
| Enter/Edit           | Add Equipment                     |  |  |  |  |  |
| List                 | Search for Equipment              |  |  |  |  |  |
| List by Physician    | Replace Equipment                 |  |  |  |  |  |
| Inactive Item Search | Delete Equipment                  |  |  |  |  |  |
| View                 | Add Medications                   |  |  |  |  |  |
| Initialize           | Search for Medications            |  |  |  |  |  |
| Mass Edit            | Replace Medications               |  |  |  |  |  |
| (indep Edite         | Delete Medications                |  |  |  |  |  |
|                      | Add Intakes                       |  |  |  |  |  |
|                      | Search for Intakes                |  |  |  |  |  |
|                      | Replace Intakes                   |  |  |  |  |  |
|                      | Delete Intakes                    |  |  |  |  |  |

# Operating Room Management (ORM) Dictionary: Preference Card

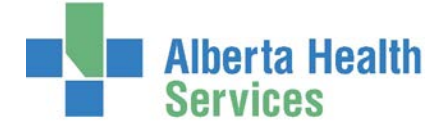

- Default cards may not have a facility field populated but they are still linked to a procedure and procedure group. If you have issue with a mass edit you can leave the facility field blank as long as you populated the procedure group and/or procedure field.
- Mass edit to Search, Replace or Delete Items (inventory and implants, Equipment (equipment groups), Medications, Intakes.